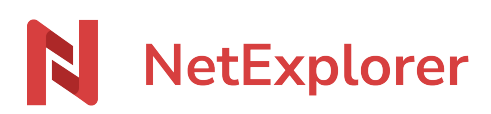

Base de connaissances > NetExplorer Workspace > Utiliser votre plateforme > Mon tableau de partages

Mon tableau de partages Nicolas ARBOUIN - 2025-08-07 - Utiliser votre plateforme

Dans cette zone, vous pourrez retrouver facilement les liens ou mails de dépôt et de partages que vous avez créés

Retrouvez tous les éléments de partage que vous avez créé Le tableau montré ci-dessous va vous permettre de retrouver tous les liens et mails de partage ou de dépôt que vous avez pu envoyer.

Ainsi, vous pourrez vérifier, voir même modifier, tous ces envois.

| NetExplorer        | Envois Réceptions      |                  |               |                    |   |   |
|--------------------|------------------------|------------------|---------------|--------------------|---|---|
| 🚦 Tableau de bord  | Q. Rechercher          |                  |               |                    |   |   |
| Flux de travaux    |                        |                  |               |                    |   |   |
| 🖴 Partages         | Nom                    | Créé le J″       | Expire le 1↓  |                    |   |   |
| D Corbeille        | 02-Chromium            | il y a 16 heures | 14 Juil. 2025 | (* 0) ( <u>± 0</u> | Θ | : |
| ▶ Favoris          | Mon lien de partage 🖪  | il y a 16 heures | 14 Juil. 2025 | () ( <u>+</u> 0    | Θ | : |
| Espace privé       |                        |                  |               |                    |   |   |
| Espace entreprise  | 01-Firefox             | il y a 16 heures | 14 Juil. 2025 | () 0 ( <u>†</u> 0  | N | : |
| Partagés avec vous | Mon mail de partage (3 | il y a 16 heures | 14 Juil. 2025 | (⊗ 0) ( <u>↓</u> 0 | N | : |
|                    |                        |                  |               |                    |   |   |

Dans l'onglet Envois, vous retrouverez tous les éléments de partage que vous avez pu créer (liens et mails) et dans l'onglet Réception, vous trouverez les éléments de dépôts que vous avez envoyé (liens et mails).

Vos liens et mails de partage

Dans l'onglet Envois, vous trouverez donc la liste des liens de partage que vous avez pu créer. Ils sont différenciés par les icônes que vous pourrez retrouver en fin de ligne

| NetExplorer                            | Envois Réceptions      |                          |               |                   |            |   |
|----------------------------------------|------------------------|--------------------------|---------------|-------------------|------------|---|
| 28 Tableau de bord                     | Q. Rechercher          |                          |               |                   |            |   |
| Flux de travaux                        |                        |                          |               |                   |            |   |
|                                        | Nom                    | Créé le ↓ <sup>#</sup>   | Expire le 1↓  |                   |            |   |
| 🔟 Corbeille                            | 02-Chromium            | il y a quelques secondes | 14 Juil. 2025 | () 0 <u>1</u> 0   | Ó          | : |
| ▶ Favoris                              | Mon lien de partage 13 | il y a quelques secondes | 14 Juil. 2025 | (0 ) (± 0         | Θ          | : |
| Espace privé                           |                        |                          |               |                   | $\bigcirc$ |   |
| Espace entreprise                      | Ol-Firefox             | il y a 2 minutes         | 14 Juil. 2025 | (@ 0 ( <u>±</u> 0 | N          | : |
| <ul> <li>Partagés avec vous</li> </ul> | Mon mail de partage 🖪  | il y a 2 minutes         | 14 Juil. 2025 | () 0 <u>4</u> 0   | N          | : |
|                                        |                        |                          |               |                   | t          |   |

- L'icône vous indique que l'élément est un lien de partage.
- L'icône vous indique qu'il s'agit d'un mail de partage.
- Un clique sur vous permet de :
- 1. Ouvrir les informations propre au lien ou mail de partage et ainsi pouvoir modifier les éléments qui le compose.
- 2. Supprimer le lien ou le mail concerné.

Modifier l'élément de partage que j'ai créé

Une fois votre mail ou lien de partage créé, vous vous êtes rendu compte d'un oubli quelconque (fichier ou dossier incomplet, date d'expiration non conforme ou protection absente...), il vous suffit d'ouvrir les information du partage et vous placer sur l'icône montrée par la flèche ci-dessous

| 0            | Gestion                                                                                                    |            | ×        |  |  |
|--------------|----------------------------------------------------------------------------------------------------|------------|----------|--|--|
| 8            | 02-Chr<br>10.8 Ko                                                                                              | omium      | Ø        |  |  |
| $\checkmark$ | <ul> <li>Toute modification sera appliquée<br/>automatiquement au partage de<br/>documents envoyée.</li> </ul> |            |          |  |  |
|              | Expire le                                                                                                    | 14/07/2025 | ä        |  |  |
|              | Type d'accès Aperçu et téléchargemer                                                                           |            |          |  |  |
|              | Accusé de téléchargement                                                                                       |            |          |  |  |
|              | Protection                                                                                                    |            | Modifier |  |  |
|              |                                                                                                    |            |          |  |  |

Ainsi vous pourrez modifier les éléments même de votre partage.

Vos liens et mails de dépôt

Dans l'onglet Réceptions, de la même manière que pour le partage, vous trouverez les

éléments de dépôt que vous avez créés. Ils sont différenciés par les icônes que vous pourrez retrouver en fin de ligne

| NetExplorer        | Envois Récoptions   |                          |              |              |   |   |
|--------------------|---------------------|--------------------------|--------------|--------------|---|---|
| 🔡 Tableau de bord  | Rechercher          |                          |              |              |   |   |
| - Flux de travaux  |                     |                          |              |              |   |   |
| ≒ Partages         | Nom                 | Créé le ₽                | Expire le 11 |              | T |   |
| 🔟 Corbeille        | 04-Dépôt            | il y a quelques secondes | 14 Juin 2025 | <u> </u>     | Θ | ÷ |
| Favoris            | 🗌 🧮 Lien de dépôt 🖙 | il y a quelques secondes | 14 Juin 2025 | 1 0          | Θ | : |
| Espace privé       |                     |                          |              |              |   |   |
| Espace entreprise  | 04-Dépôt            | il y a 3 minutes         | 14 Juin 2025 | ( <u>†</u> 0 | N | : |
| Partagés avec vous | Mon mail de dépôt 🕼 | il y a 4 minutes         | 14 Juin 2025 | <u>±</u> 0   | N | : |
|                    |                     |                          |              |              |   |   |

- L'icône vous indique que l'élément est un lien de dépôt.
- L'icône N vous indique qu'il s'agit d'un mail de dépôt.

Un clique sur vous permet de :

- 1. Ouvrir les informations propre au lien ou mail de dépôt et ainsi pouvoir modifier les éléments qui le compose.
- 2. Supprimer le lien ou le mail concerné.

Modifier l'élément de dépôt que j'ai créé

Une fois votre mail ou lien de dépôt créé, vous vous êtes rendu compte d'un oubli quelconque (date d'expiration non conforme ou protection absente...), il vous suffit d'ouvrir les information du dépôt et vous placer sur l'icône montrée par la flèche ci-dessous

| 0        | Gestion >                           |                                                         |                     |  |  |  |
|----------|-------------------------------------|---------------------------------------------------------|---------------------|--|--|--|
| <b>P</b> | Mon mail de dépôt                   |                                                         |                     |  |  |  |
|          | Dossier de réception                |                                                         |                     |  |  |  |
|          | 01-Fire<br>112.8 M                  | e <b>fox</b><br>o                                       | 0                   |  |  |  |
|          | (i) Toute mo<br>automati<br>documen | odification sera ap<br>quement à la den<br>Its envoyée. | pliquée<br>nande de |  |  |  |
|          | Expire le                           | 14/06/2025                                              | Ë                   |  |  |  |
|          | Accusé de dép                       | ôt                                                      |                     |  |  |  |
|          | Preuve de dépé                      | ôt                                                      |                     |  |  |  |
|          | Protection                          |                                                         | Modifier            |  |  |  |

Ainsi vous pourrez modifier les éléments même de votre dépôt.